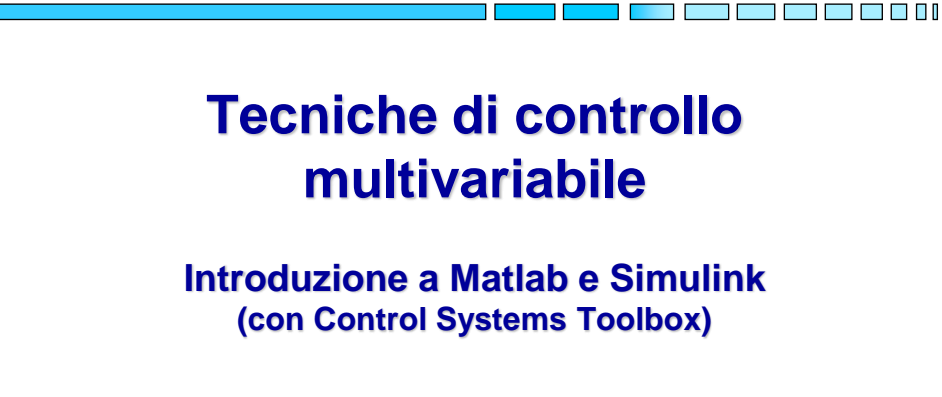

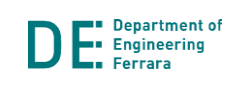

1

#### 

#### Matlab e Simulink

#### Matlab (Matrix Laboratory)

- Ambiente di sviluppo per il calcolo numerico
- Comprende l'omonimo linguaggio di programmazione con interprete dei comandi
- Include svariati toolboxes (collezioni tematiche di funzioni)
- Efficace per analisi, elaborazione e visualizzazione dati

#### Simulink

- Software per la modellazione e simulazione di sistemi dinamici
- Integrazione e interazione con Matlab
- Programmazione grafica basata su schemi a blocchi

Ampiamente utilizzati nel mondo della ricerca e dell'industria

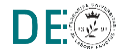

## Matlab: interfaccia principale (R2018b)

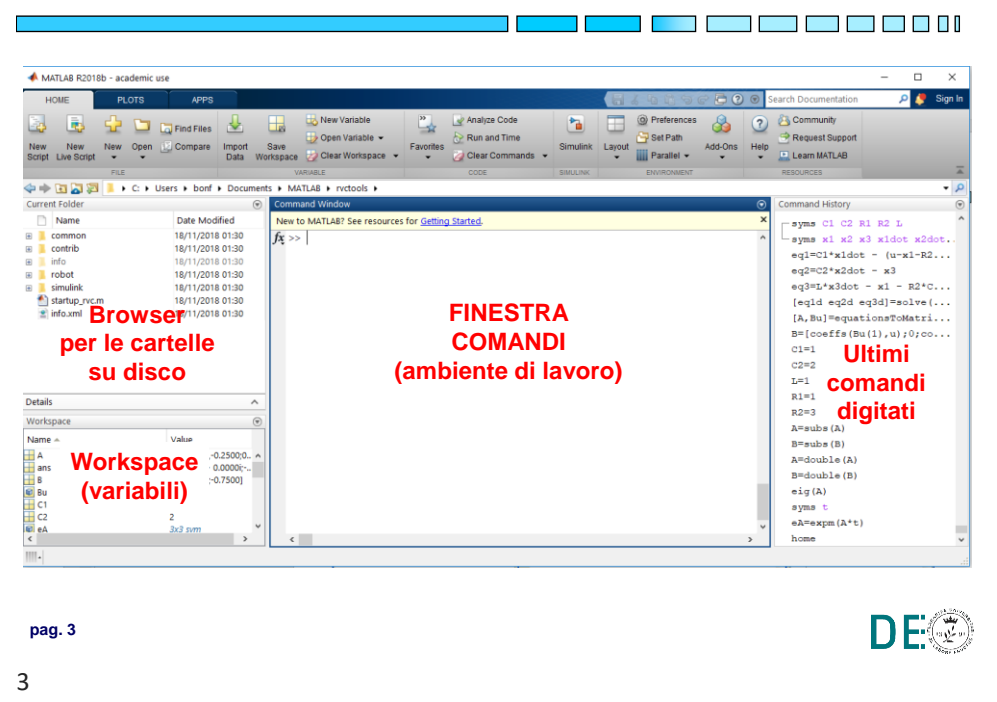

#### Matlab: definizione di variabili, vettori e matrici

```
٦Г
  Definire variabile scalare
  >> x = 3
  Definire vettore riga (1 \times 3)
  >> x = [1 2 3]
  Idem, ma senza echo dell'output
  >> x = [1 \ 2 \ 3];
  Definire vettore colonna (3x1)
  >> x = [1; 2; 3]
  (oppure >> x = [1 2 3]')
  Definire matrice 3x4
  >> A = [1 \ 2 \ 3 \ 4; 5 \ 6 \ 7 \ 8; 9 \ 10 \ 11 \ 12]
  Accedere / modificare elemento di riga 2 e colonna 1
  >> A(2,1) = 0
                                                             DE
pag. 4
```

4

#### Matlab: operazioni su matrici

- - Le "solite" operazioni matematiche: +, -, \*, /, ^
  - Es. >> A^3 (potenza di matrice, solo se quadrata!)
  - Precedute dal punto, sono eseguite elemento per elemento anziché in senso matriciale/vettoriale
  - Operazioni specifiche per matrici / vettori:
    - Trasposta: A'
    - Determinante: det (A)
    - Inversa: inv (A)
    - Autovalori: eig(A)
    - Rango: rank (A)
    - Polinomio caratteristico: poly (A)
    - Esponenziale di matrice: expm (A)
    - Radici di un polinomio: roots (x) (x vettore dei coeff.)

```
pag. 5
```

```
5
```

#### Matlab: inizializzazione di matrici standard

 Comandi che forniscono matrici caratteristiche, utili per inizializzare variabili opportune:

 Matrice m x n con tutti elementi nulli: zeros (m, n) NOTA: zeros (m) fornisce matrice quadrata
 Matrice m x n con tutti elementi unitari: ones (m, n) NOTA: ones (m) fornisce matrice quadrata
 Identità n x n: eye (n)
 Matrice quadrata diagonale (con elementi sulla diagonale nel vettore V): diag (V)

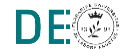

DE

#### Matlab: il workspace

 I risultati di tutti i comandi digitati vengono memorizzati nel cosiddetto workspace della sessione

- Il workspace viene cancellato all'uscita dal Matlab!
- Il contenuto del workspace si può salvare (anche parzialmente) e ripristinare:
  - **save nomefile** (estensione di default: .mat)
  - save nomefile variabile1 variabile2 (salva solo le variabili indicate)
  - load nomefile
  - clear: cancella il contenuto del workspace!!

| pag. 7 | DE |
|--------|----|
| 7      |    |
|        |    |
|        |    |

#### Matlab: script file .m

- File testuale contenente una successione di comandi modificabile tramite l'editor window
- L'esecuzione dello script (pulsante play) consiste nell'esecuzione di un comando alla volta

| Cicli Condizio |                 |  |
|----------------|-----------------|--|
| for i=1:10     | if i<1          |  |
| end            | <br>elseif i<20 |  |
| while i<10     | else            |  |
| end            | end             |  |

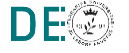

8

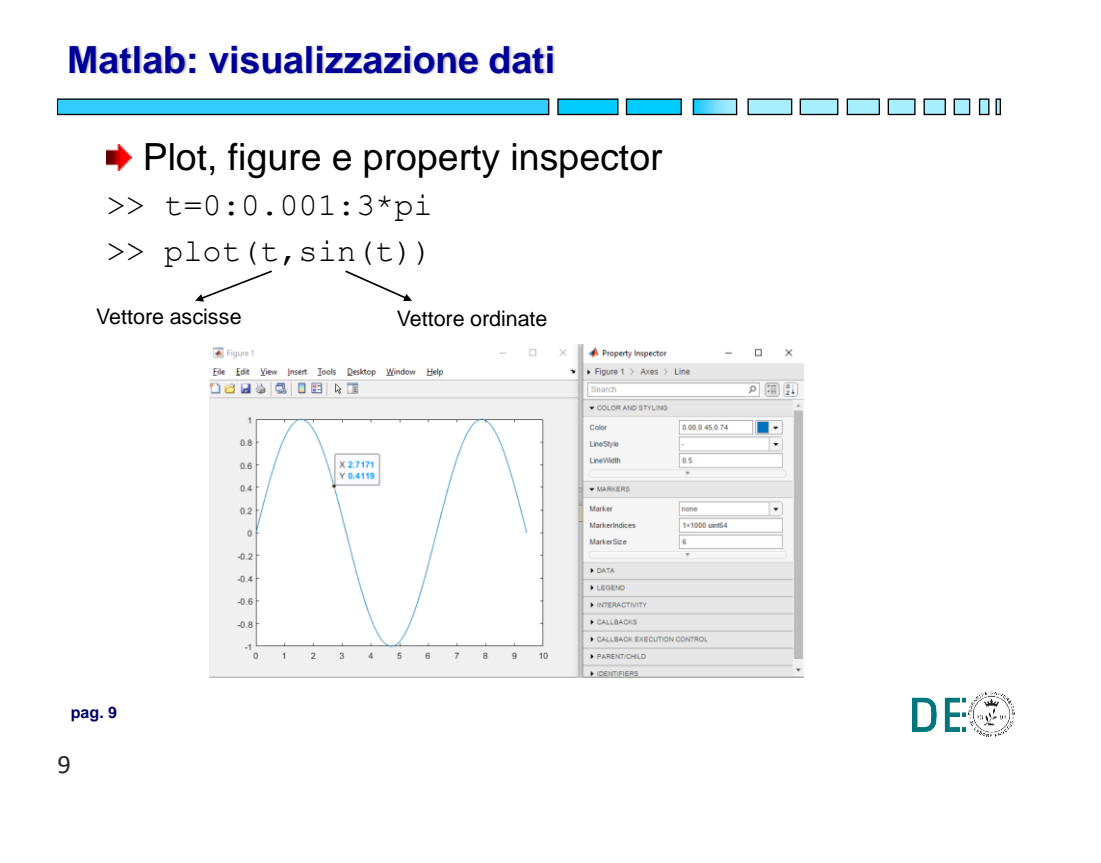

#### Esempio: sistema LTI tempo discreto

Creare uno script matlab che visualizzi il moto e la risposta del seguente sistema in k passi

$$\begin{cases} x(i+1) = Ax(i) + Bu(i) \\ y(i) = Cx(i) + Du(i) \end{cases}$$

Con:

$$A = \begin{bmatrix} 0.5 & 0 \\ 3 & 0.1 \end{bmatrix}, B = \begin{bmatrix} 1 & 1 \\ 1 & 1 \end{bmatrix}, C = \begin{bmatrix} 1 & 0 \end{bmatrix}, D = \begin{bmatrix} 0 & 1 \end{bmatrix}, u \text{ costante}$$

DE®

10

#### **Esempio: script**

```
%% plot
   %% System
                                           plot(x(1,:), 'bo')
   A = [0.5 0; 3 0.1];
                                           hold on
   B = [1 \ 1; 1 \ 1];
                                           plot(x(2,:),'go')
   C = [1 \ 0];
                                           plot(u(1,:), 'mo')
   D = [0 \ 1];
                                           plot(u(2,:),'ro')
   k = 10; % number of steps
                                           plot(y, 'ko')
                                           title('my LTI system')
                                           legend('x1','x2','u1','u2','y')
   %% input
                                           xlabel('steps')
   u = zeros(2,k); % input
   u(1,:) = 2*ones(1,k);
                                                          my LTI system
   u(2,:) = 1*ones(1,k);
                                                                         x1
x2
u1
u2
                                                                        000
                                             20
   %% init state and output
   x = zeros(2, k);
                                             15
   y = zeros(1, k);
                                             10
   %% compute state and output
                                                                000
                                                                      00
                                                       00
                                                           00
                                                             00
                                                     00
   for i=1:k-1
                                                 00
      x(:,i+1) = A*x(:,i) + B*u(:,i);
       y(i) = C*x(:,i) + D*u(:,i);
   end
                                                                             DE
pag. 11
```

11

#### Matlab: Control System Toolbox

```
Calcolo delle matrici di raggiungibilità e osservabilità
   >> A = [10 \ 1 \ ; \ -1 \ 1];
   >> B = [1; 1];
   >> C = [0 \ 1];
   >> P = ctrb(A,B)
                                   Nota: in Matlab è detta matrice di
                                   controllabilità, equivale a P = [B A^*B]
   P =
        1
             11
        1
              0
                                   Nota: equivale a Q = [C; C^*A]
   >> Q = obsv(A,C)
                              →
   Q =
        0
              1
        -1
              1
                                                                   DE
pag. 12
12
```

DE

#### Matlab: Control System Toolbox

La funzione sys=ss (A,B,C,D) crea l'oggetto rappresentativo del modello nello spazio degli stati a partire dalle matrici A,B,C,D

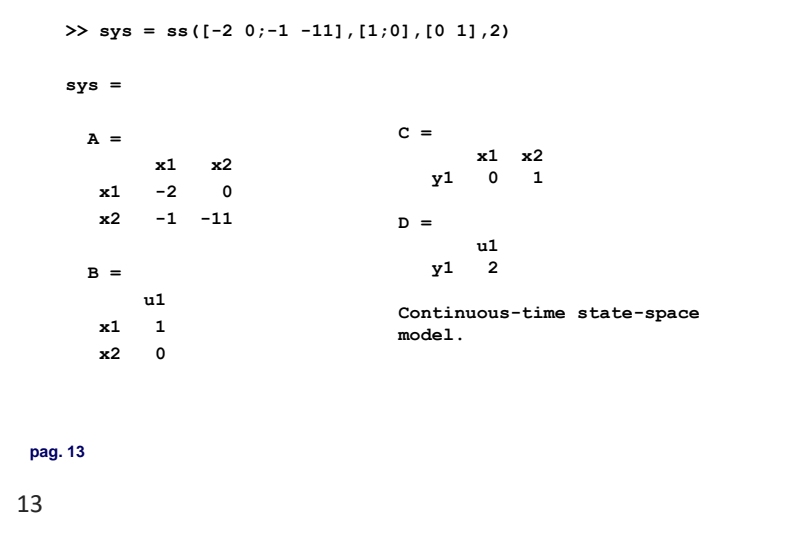

#### Matlab: Control System Toolbox

La funzione y=lsim(sys,u,t,x0) simula l'andamento nel tempo del sistema a partire dalle condizioni iniziali e ne restituisce l'uscita

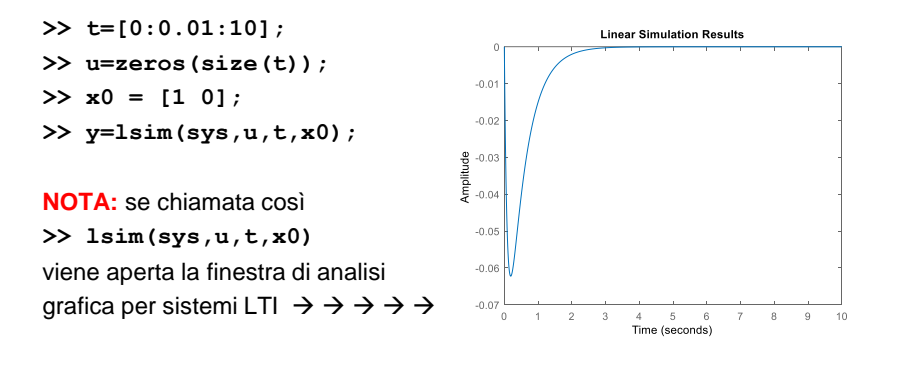

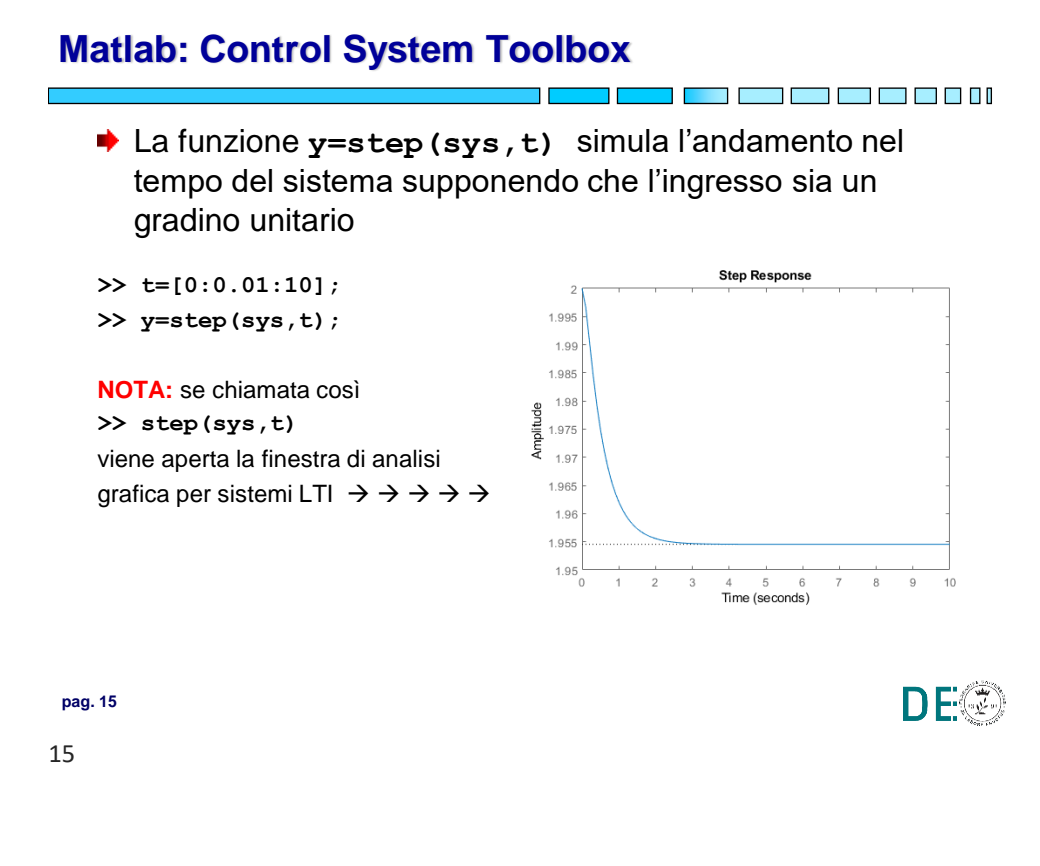

#### Esercizio

- Modello di un carrello elevatore a trazione elettrica in modalità di frenatura

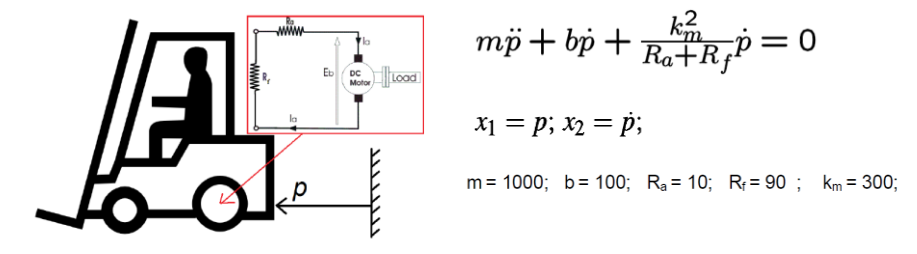

Si determini lo spazio percorso e la velocità raggiunta in 12 secondi dal veicolo (i.e. x(t) con t=12) in modalità di frenata, considerando una velocità iniziale di 5m/s, vale a dire:

 $x(0) = \begin{bmatrix} 0 & 5 \end{bmatrix}^T$ 

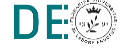

#### Soluzione esercizio

| %% parameters<br>m = 1000;<br>b = 100;<br>Ra = 10;<br>Rf = 90;<br>Km = 300;                                                   | <pre>sys = ss(A,B,C,D);<br/>t = linspace(0,12,300);<br/>u = zeros(size(t)); % no input<br/>x0 = [0;5];<br/>%% simulate LTI system<br/>lsim(sys,u,t,x0)</pre> |
|----------------------------------------------------------------------------------------------------|----------------------------------------------------------------------------------------------------|
| <pre>%% system A = [0,1;     0, -(Km^2 + Ra*b + Rf*b)/(m*(Ra + Rf))]; B = [0;0]; % velocity as output C = [0 1]; D = 0;</pre> | Linear Simulation Results                                                                                                    |
| pag. 17<br>17                                                                                                    | DE®                                                                                                    |

#### Soluzione alternativa esercizio

18

| Risolvere l'esercizio in forma numerica                                                                                           |     |
|----------------------------------------------------------------------------------------------------|-----|
| >> x0 = [0;5];<br>>> tf = 12;                                                                                                    |     |
| $x_{12} = \exp(A*tf)*x0$                                                                                                    |     |
| x_12 =                                                                                                    |     |
| 5.0000<br>0.0000                                                                                                    |     |
| <b>NOTA:</b> il risultato è arrotondato, di default Matlab mostra solo 4 cifre dopo<br>il punto decimale. Per mostrare più cifre: |     |
| >> format long                                                                                                    |     |
| $> x_{12}$                                                                                                    |     |
| 4.999969278938233                                                                                                    |     |
| 0.000030721061767                                                                                                    |     |
| pag. 18                                                                                                    | DE® |

#### Simulink

La simulazione di un sistema dinamico con Simulink consiste in due fasi fondamentali:

- Modellistica: Creazione di un modello grafico del sistema da simulare, inserendo e connettendo blocchi rappresentativi di sistemi multivariabile tempo continuo, tempo discreto, lineari e non lineari
- Simulazione del comportamento del sistema durante una sua evoluzione temporale su un arco di tempo definito. Simulink in questa fase utilizza le informazioni contenute nel modello grafico per generare le equazioni dinamiche ad esso associate e risolverle numericamente

| pag. 19 | D | E® |
|---------|---|----|
| 19      |   |    |

#### Simulink: interfaccia principale

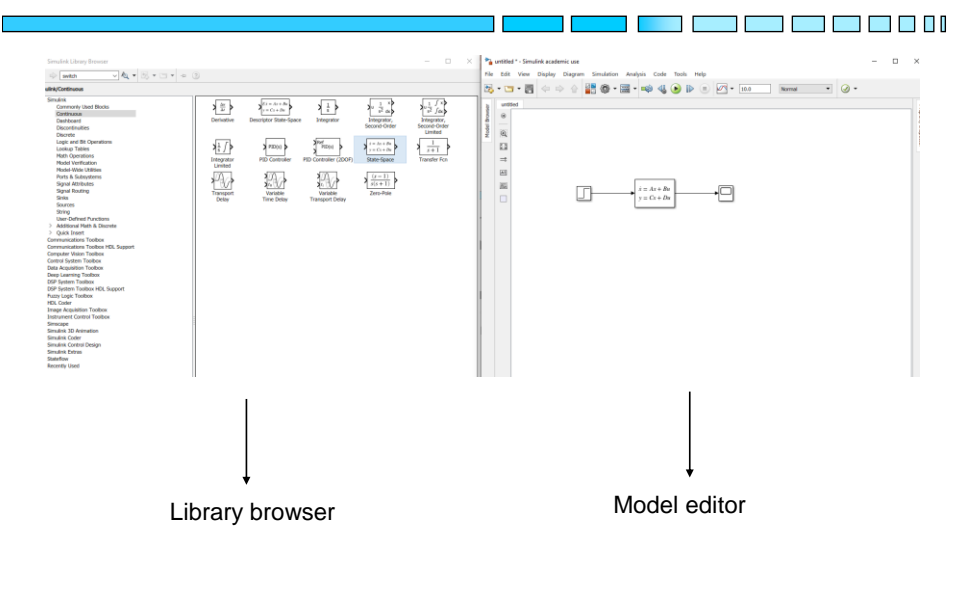

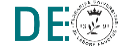

20

## Simulink: blocchi principali

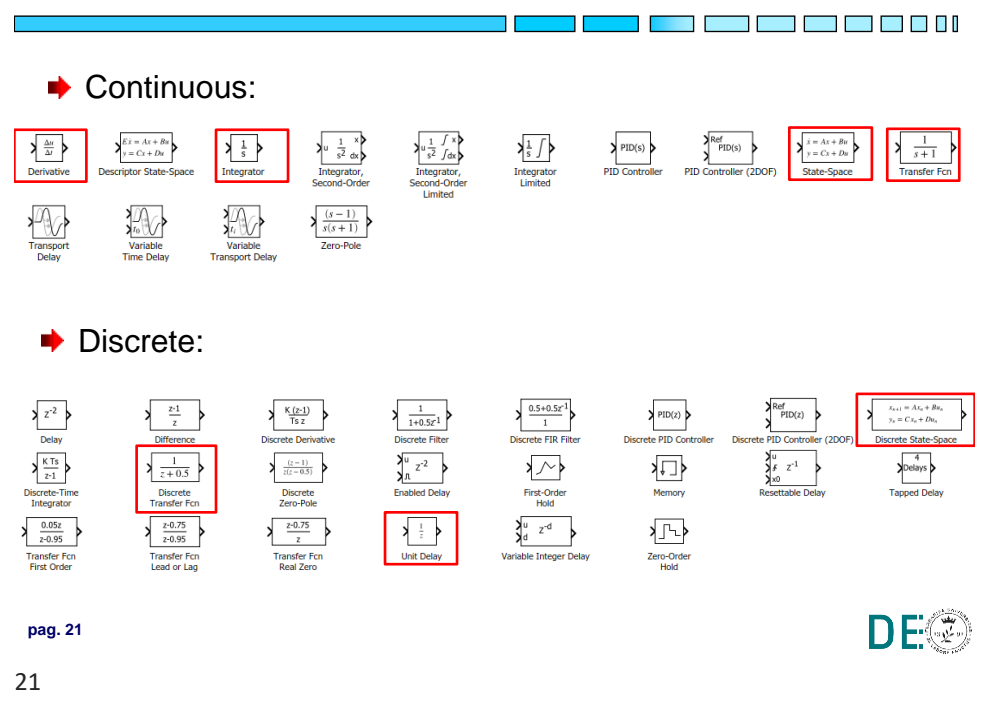

## Simulink: blocchi principali

| Math:                        |                                           |                                 |                             |                             |                                  |                               |
|------------------------------|-------------------------------------------|---------------------------------|-----------------------------|-----------------------------|----------------------------------|-------------------------------|
| Abs                          | braic Constraint                          | Bias Complex to Magnitude-Angle | Complex to Divise Real-Imag | ide Dot Product             | Find Nonzero Elements            | Magnitude-Angle<br>to Complex |
| Math<br>Function Concatenate | MinMax<br>MinMax<br>Running<br>Resettable | Permute Polynomial Dimensions   | Product Produ               | tct of Real-Imag to Complex | Reciprocal Reshape               | Rounding<br>Function          |
| Sign Signed Sqrt             | Sine Wave Slider<br>Function Gain         | $\sqrt{u}$ Squeeze              | Subtract Su                 | m Sum of Elements           | Sin<br>Trigonometric<br>Function | Vector<br>Concatenate         |
| Sinks:                       |                                           |                                 |                             |                             |                                  |                               |
| Display Floating<br>Scope    | ♥ OutBus.signal1<br>Out Bus Element       | V1<br>Out1 Scope                | Stop Simulation Tr          | erminator                   | le To Workspace                  | XY Graph                      |

#### Simulink: blocchi principali

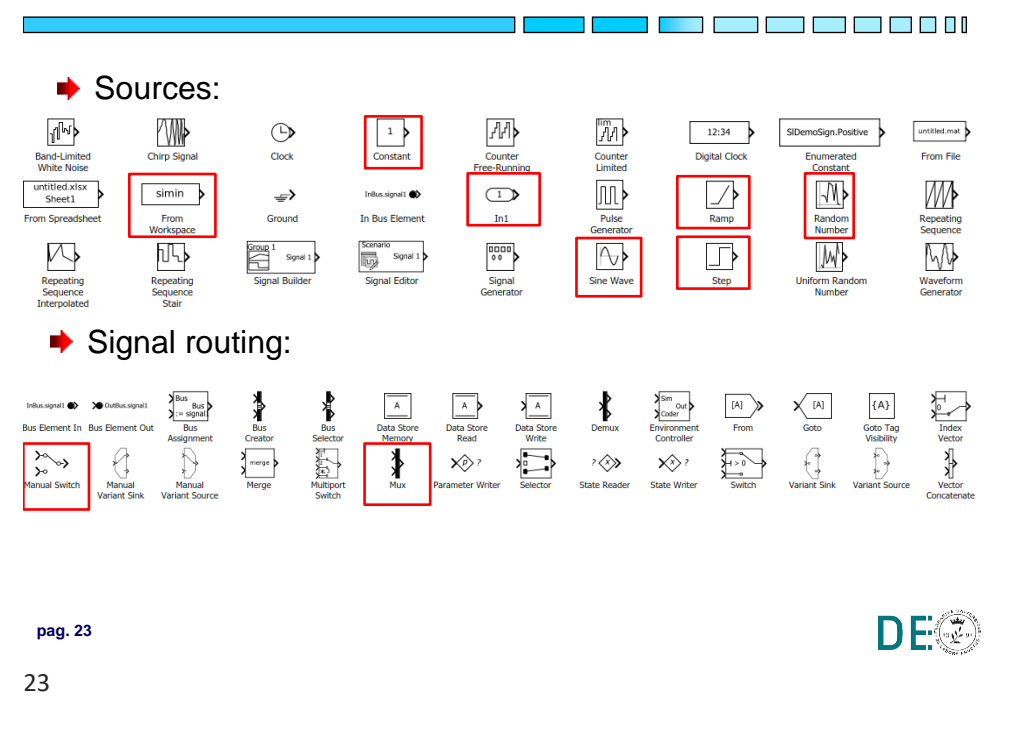

#### **Esempio: Sistema LTI multivariabile**

pag. 24

24

Inizializzazione parametri: >>  $A = [-1 \ 0; \ -2 \ -2];$  $>> B = [1 \ 1 \ 0; 0 \ 0 \ 1];$ >>  $C = [1 \ 0; \ 1 \ 1];$  $>> D = [1 \ 0 \ 0; 0 \ 0 \ 1];$ Simulink model: Γ  $\dot{x} = Ax + Bu$ •□ v = Cx + DuDE®

| Esemplo: 5                                          | stema LII multivariablie                                                                                                    |  |
|-----------------------------------------------------|----------------------------------------------------------------------------------------------------|--|
| Configuraz                                          | one blocco state-space                                                                                                    |  |
| Variabili<br>caricate dal<br>workspace di<br>Matlab | State Space model:<br>dv/dt = Ax + Bu<br>y = Cx + Du<br>Parameters<br>A:<br>A:<br>B:<br>B:<br>B:<br>C:<br>C:<br>C:<br>C:<br>D:<br>D:<br>D:<br>D:<br>D:<br>D:<br>D:<br>D:<br>D:<br>State Space model:<br>dv/dt = Ax + Bu<br>y = Cx + Du<br>B:<br>B:<br>B:<br>B:<br>B:<br>B:<br>B:<br>B:<br>B:<br>B: |  |
| pag. 25                                             | DE®                                                                                                    |  |
| 25                                                  |                                                                                                    |  |

#### 141 \_ 2.0.20 . . . . - 1

## Esempio: Sistema LTI multivariabile

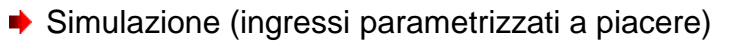

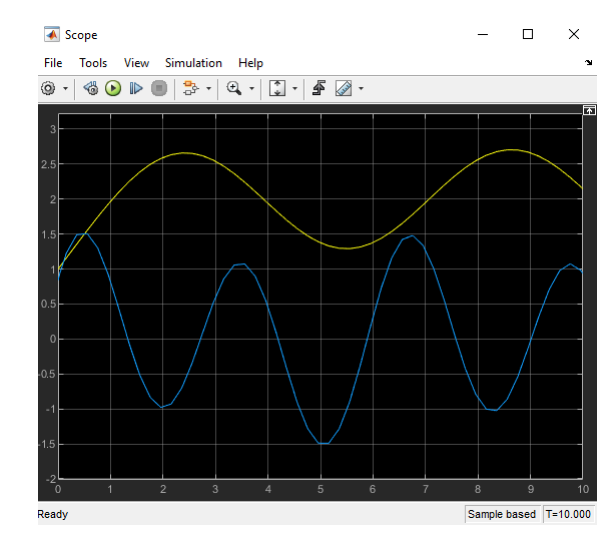

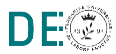

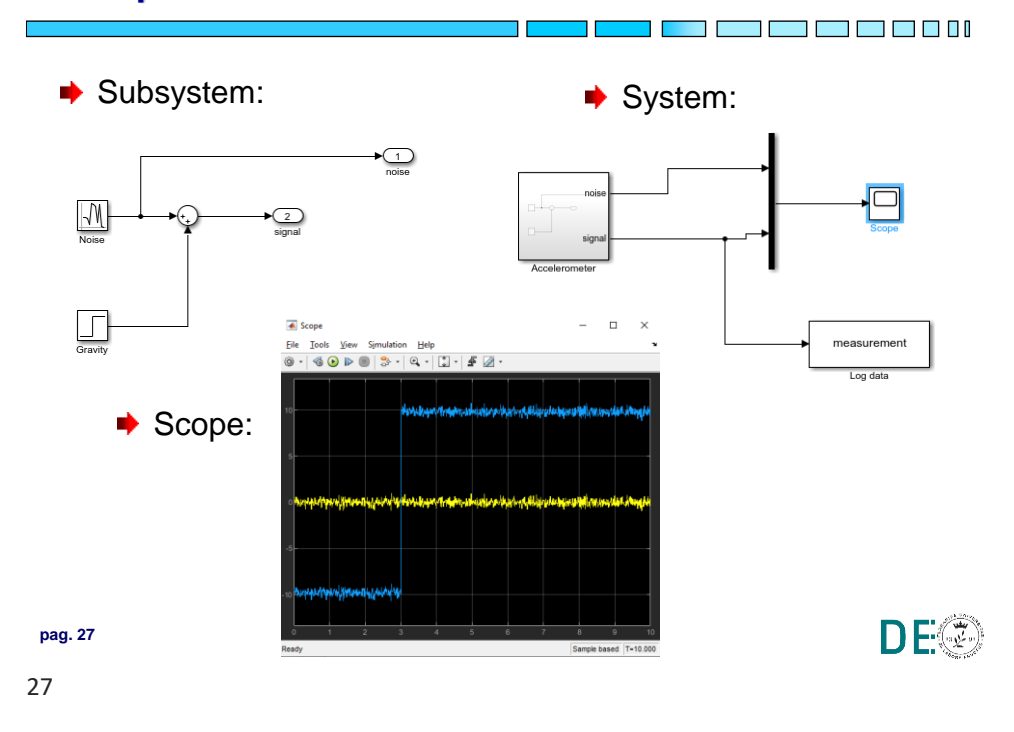

#### Esempio: l'accelerometro

#### Esercizio: retroazione stato - ingresso

Dato il sistema:

 $\begin{cases} \dot{x}(t) = Ax(t) + Bu(t) \\ y(t) = Cx(t) + Du(t) \end{cases}$ 

Con:

 $A = \begin{bmatrix} -2 & -20 & -2 \\ 0 & 0 & 1 \\ 1 & -5 & -1 \end{bmatrix} \quad B = \begin{bmatrix} 20 \\ 0 \\ 0 \end{bmatrix} \qquad C = \begin{bmatrix} 0 & 2 & 0 \end{bmatrix} \qquad D = 0$ 

- Costruire il modello Simulink del sistema controllato tramite opportuna retroazione stato-ingresso che stabilizzi il sistema
- Simulare e visualizzare l'andamento di stato e uscita a fronte di un ingresso a gradino

| DE® |  |
|-----|--|
|-----|--|

pag. 28

28

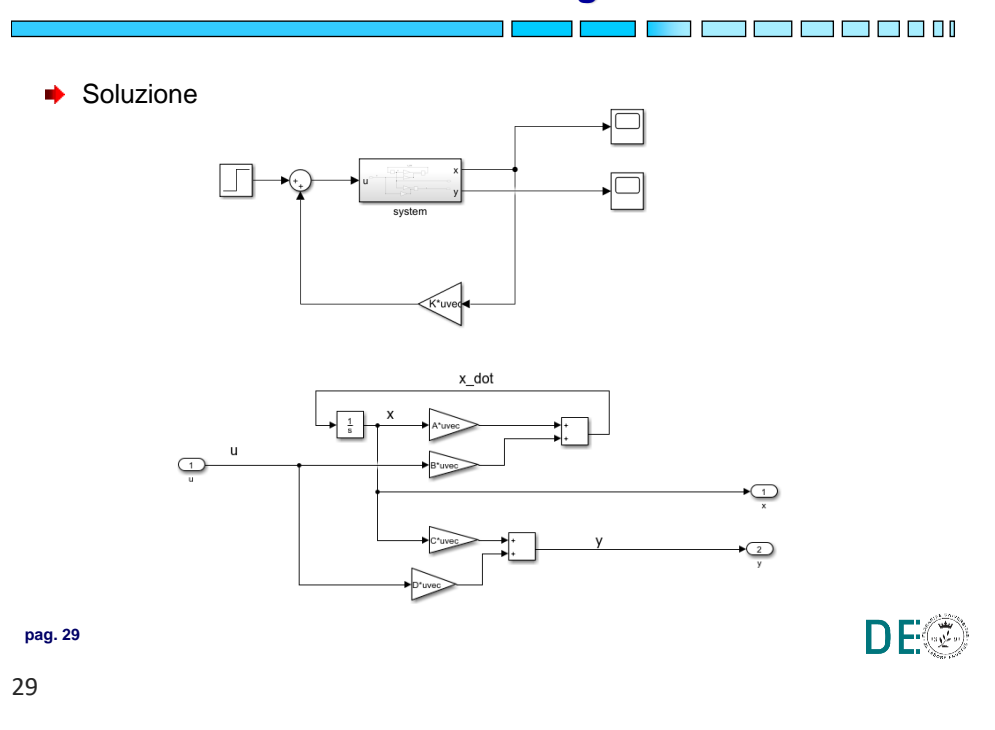

#### Esercizio: retroazione stato - ingresso

#### Esercizio: retroazione stato - ingresso

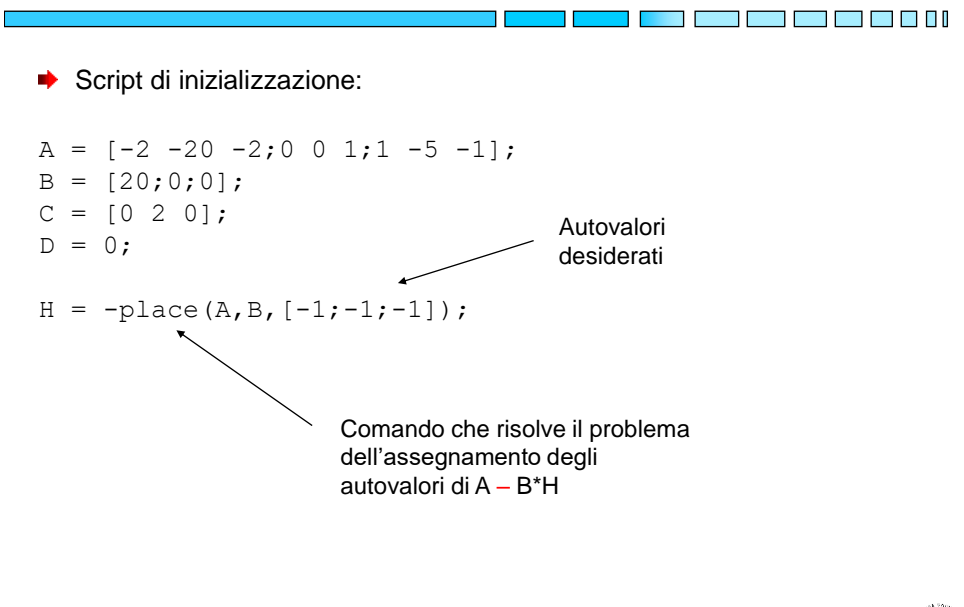

13/10/2020

#### **INTRODUZIONE A MATLAB e SIMULINK**

# **FINE**

pag. 31

31

DE